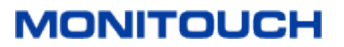

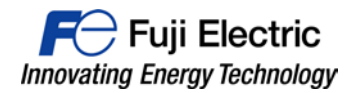

## نحوه برقراری ارتباط بین HMI های مدل Monitouch با PLC های شرکت زیمنس مدل 1200/1500

۱- نرمافزار V-SFT ویرایش ۵ یا ۶ را بازکنید و مدل HMI خود را انتخاب نمایید. سپس [OK] را فشار دهید.

| iit Model Se | ection   |       |   |
|--------------|----------|-------|---|
| Edit Model   |          |       |   |
| V910*iW      |          |       |   |
| Installation |          |       |   |
| Landscape    |          |       |   |
| Size         |          |       |   |
| 1024 x 600   |          |       |   |
| Color        |          |       |   |
| 32K-Color w/ | blinking | ,     | _ |
|              |          |       |   |
| ОК           |          | Cance | I |

۲- در پنجره زیر نوع تجهیز اتصالی به HMI را مانند تصویر زیر انتخاب کرده و سپس [Finish] را فشار دهید.

| PLC1 Connection De | evice Selection               |
|--------------------|-------------------------------|
| Connected Device   | PLC •                         |
| Maker              | Siemens                       |
| Model              | S7-1200/1500(Ethernet ISOTCP) |
| Target Port No.    | LAN 🗸                         |
|                    | <u>Recent Devices &gt;</u>    |
|                    | Finish Cancel                 |

## MONITOUCH

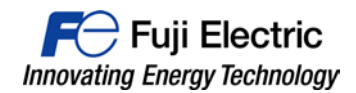

۳- در ویرایش ۶ نرم افزار قسمت تنظیم سختافزار، شماره IP درگاه اتر نت PLC های مورداستفاده را در بخش "PLC Table" وارد کنید. سپس در بخش "Connect to" تعداد PLC های متصل شده به HMI را انتخاب نمایید. در ویرایش ۵ نرمافزار V-SFT کلیهی تنظیمات فوق در بخش "Target Settings" قرار دارند.

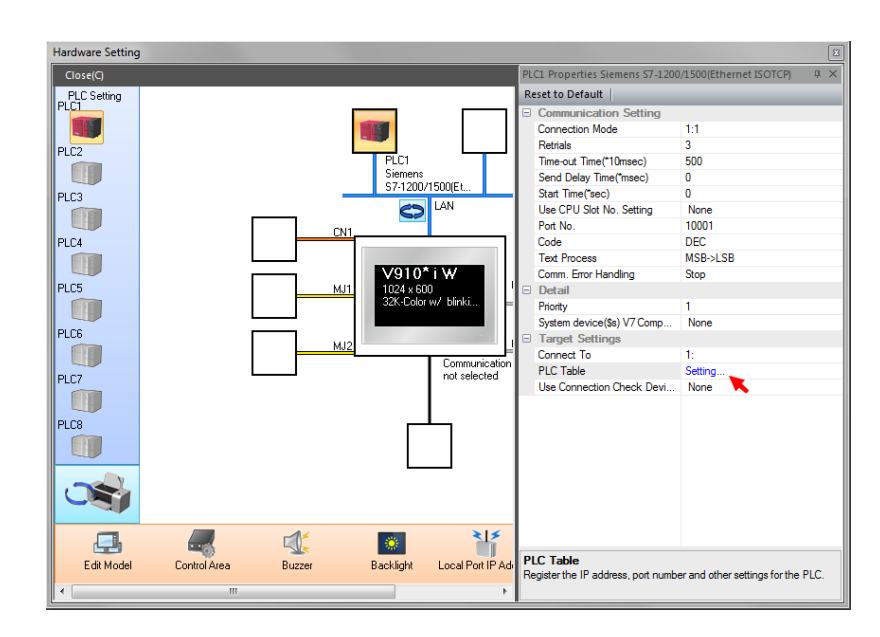

| 'LU I | able      |             |   |
|-------|-----------|-------------|---|
| No.   | Port Name | IP Address  | A |
| 0     | PORT_LAN  | 192.168.1.1 | 0 |
| 1     |           |             |   |
| 2     |           |             | _ |
| 3     |           |             |   |
| 4     |           |             |   |
| 5     |           |             |   |
| 6     |           |             | _ |
| 7     |           |             |   |
| 8     |           |             |   |
| 9     |           |             |   |
| 10    |           |             |   |
| 11    |           |             |   |
| 12    |           |             |   |
| 13    |           |             | + |
| 4     | 1         | <br>        | • |

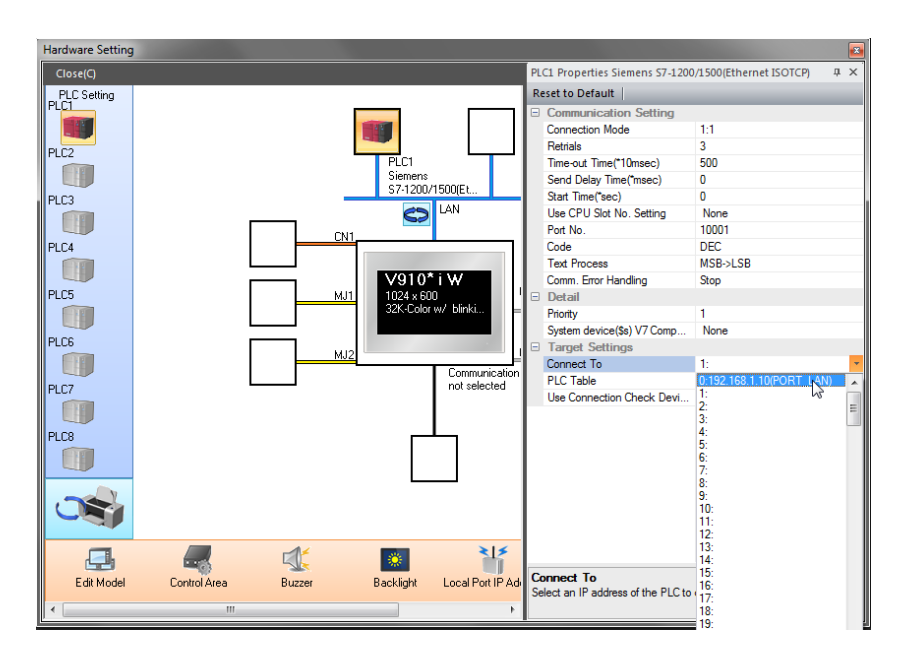

مدرک فنی شماره TI-HMI-0003V100FA

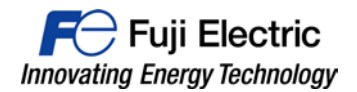

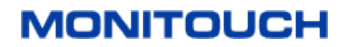

۴- در آخرین مرحله در نرمافزار TIA PORTAL و در بخش تنظیمات CPU قابلیت دسترسی PUT/GET را مانند شکل زیر فعال

| <                        |       |                     |     |                                      |                     | > 📒                    | < .       | > |
|--------------------------|-------|---------------------|-----|--------------------------------------|---------------------|------------------------|-----------|---|
| PLC_1 [CPU 1511-1 PN]    |       |                     |     |                                      | <b>Q</b> Properties | 🗓 Info 🤨 🗓 Di          | agnostics |   |
| General IO tags          | Syste | m constants Texts   |     |                                      |                     |                        |           |   |
| Cycle                    | ^     |                     |     |                                      |                     |                        |           | ^ |
| Communication load       |       |                     |     |                                      |                     |                        |           |   |
| System and clock memory  |       | Connection mechanis | sms |                                      |                     |                        |           |   |
| System diagnostics       |       |                     |     | $\frown$                             |                     |                        |           |   |
| Web server               |       |                     | - ( | Permit access with PUT/GET communica | ation from remote p | artner (PLC, HMI, OPC, | )         |   |
| Display                  |       |                     |     | $\bigcirc$                           |                     |                        |           |   |
| User interface languages |       |                     |     | N                                    |                     |                        |           |   |
| Time of day              |       |                     |     | 45                                   |                     |                        |           |   |
| Protection               | -     |                     |     |                                      |                     |                        |           |   |
| System power supply      |       |                     |     |                                      |                     |                        |           |   |
| Configuration control    |       |                     |     |                                      |                     |                        |           |   |
| Connection resources     |       |                     |     |                                      |                     |                        |           | = |
| Overview of addresses    |       |                     |     |                                      |                     |                        |           |   |
|                          | ~     |                     |     |                                      |                     |                        |           | * |

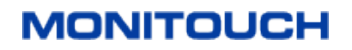

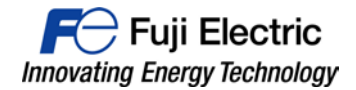

۵- امکان ارسال تمامی Tag ها از نرمافزار TIA PORTAL به HMI توسط ابزار Tag import وجود دارد. ولی باید قبل از این کار در همهی DB های PLC بر طبق شکل زیر بخش "Optimized block access" به صورت انتخاب نشده باشند. این کار در نرم افزار TIA PORTAL انجام می گیرد.

| 格 Siemens - Project1<br>Project Edit View Insert<br>登 [] Save project 昌 ) | Onl      | ine    | Option           | ns     | Tools Win                                                | dow Help     | 1   | 🖳 📮 💋 (     |
|---------------------------------------------------------------------------|----------|--------|------------------|--------|----------------------------------------------------------|--------------|-----|-------------|
| Project tree                                                              | 0        | ■ ◀    | Proje            | ect1   | ▶ PLC_1                                                  | (CPU 1511    | -11 | PN] 🕨 Progr |
| Devices                                                                   |          |        |                  |        |                                                          |              |     |             |
| B C C                                                                     |          | 1      | -                | -      | 🎭 🋃 🛛                                                    | E B. B. I    | 3   | 目 服 🕾       |
| 5                                                                         |          | _      |                  | ata    | block 1                                                  |              |     |             |
| ▼ D Project1                                                              |          | ~      |                  | Na     | me                                                       |              |     | Data type   |
| Add new device                                                            |          | -      | 1 4              |        | Static                                                   |              |     | boto type   |
| Devices & networks                                                        |          |        | 2                |        | <add ne<="" td=""><td>w&gt;</td><td></td><td></td></add> | w>           |     |             |
| ▼ ■ PLC 1 [CPU 1511-1 Pt                                                  | 1        |        | ~                |        | 0 100 110                                                |              |     |             |
| Device configura                                                          |          |        |                  |        |                                                          |              |     |             |
| V Online & diagno                                                         |          |        |                  |        |                                                          |              |     |             |
| - Rrogram blocks                                                          |          |        |                  |        |                                                          |              |     |             |
| Add new block                                                             |          |        |                  |        |                                                          |              |     |             |
| - Main [OB1]                                                              |          |        |                  |        |                                                          |              |     |             |
| Data_block_1                                                              |          |        |                  |        |                                                          |              |     |             |
| Technology objects                                                        |          | Oper   | 1                |        |                                                          |              | 1   |             |
| External source file                                                      |          | Snan   | shoto            | fthe   | monitor valu                                             | lec.         |     |             |
| PLC tags                                                                  | <u> </u> |        |                  |        |                                                          |              |     |             |
| E PLC data types                                                          |          | Apply  | snaps            | shot v | alues as sta                                             | irt values 🕨 |     |             |
| Watch and force ta                                                        | Ж        | Cut    |                  |        |                                                          | Ctrl+X       |     |             |
| Traces                                                                    | 1        | Сору   |                  |        |                                                          | Ctrl+C       |     |             |
| Device proxy data                                                         | Ē        | Paste  |                  |        |                                                          | Ctrl+V       |     |             |
| Program info                                                              |          | Сору   | as tex           | t      |                                                          |              |     |             |
| PLC alarms                                                                | ~        | Delet  |                  |        |                                                          | Del          |     |             |
| Text lists                                                                | ^        | Rena   | me               |        |                                                          | F2           |     |             |
| <                                                                         | -        | Com    | -ile             |        |                                                          |              |     |             |
| ✓ Details view                                                            |          | Down   | load t           | o dev  | ice                                                      |              | Π   |             |
|                                                                           |          | Golo   | nicau i<br>oline | ouev   | lice                                                     | Ctrl+K       |     | General _   |
|                                                                           | 5        | Go of  | fline            |        |                                                          | Ctrl+M       |     |             |
| Name                                                                      | -        |        |                  |        |                                                          |              |     |             |
|                                                                           |          | Gene   | rate s           | ource  | from blocks                                              |              |     |             |
|                                                                           |          | Cross  | -refere          | ence i | information                                              | Shift+F11    | Н   |             |
|                                                                           | ×        | Cross  | -refere          | ences  |                                                          | F11          | 4   |             |
|                                                                           |          | Calls  | tructu           | re     |                                                          |              |     |             |
|                                                                           |          | Assig  | nmen             | tlist  |                                                          |              | F   |             |
|                                                                           |          | Swite  | h prog           | ramr   | ming langua                                              | ge 🕨 🕨       |     |             |
|                                                                           |          | Know   | /-how            | orote  | ction                                                    |              |     |             |
|                                                                           |          | Print. |                  |        |                                                          | Ctrl+P       |     |             |
|                                                                           | A        | Print  | previe           | w      |                                                          |              |     |             |
|                                                                           | a        | Prope  | erties           |        |                                                          | Alt+Enter    |     | - black 4   |
| Portal view                                                               |          | hiobe  | - A              |        |                                                          | Alefenter    | at  | a_plock_1   |

کلیک راست بر روی DB و سپس انتخاب "Properties"

| ta_block_1 [DB1]                                                                                  |                                                                                                    | × |
|---------------------------------------------------------------------------------------------------|----------------------------------------------------------------------------------------------------|---|
| General                                                                                           |                                                                                                    |   |
| General<br>Information<br>Time stamps<br>Compilation<br>Protection<br>Attributes<br>Download with | Attributes<br>Only store in load memory<br>Data black write-protected in the device<br>Optimized block access |   |
| :                                                                                                 | OK Cancel                                                                                                    |   |

بخش "Optimized block access" را در حالت انتخابنشده قرار داده و سپس کل پروژه را compile کنید.

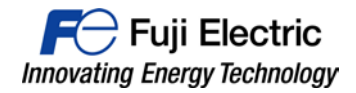

MONITOUCH

| (n) (n) (1) (1) (1) (1) (1) (1) (1) (1) (1) (1 | ÷            |         |                                       |                                  |        |               |                   |         |        | S       | creen |
|------------------------------------------------|--------------|---------|---------------------------------------|----------------------------------|--------|---------------|-------------------|---------|--------|---------|-------|
| File Home Pa                                   | arts Edit    | View    | Screen S                              | etting                           | Trans  | sfer          | System :          | Setting | Tool   | Help    |       |
| Registration<br>Item * Jump                    | Overlap Swit | ch Lamp | <mark>123</mark><br>Data<br>Display ▼ | 7 0 0<br>4 5 6<br>1 2 3<br>Entry | Trend  | (FO)<br>Alarm | Time<br>Display * | Shape   | Text   | Pattern |       |
| Screen                                         |              |         | Par                                   | ts                               |        | _             | _                 |         | Graphi | C       |       |
| Project View                                   | ΨX           |         | Screen [0]                            | Edit (                           | )      | ×             |                   |         |        |         |       |
| System Setting<br>Select Option                | -            |         |                                       |                                  |        |               |                   |         |        |         |       |
| Font Setting                                   |              |         |                                       |                                  |        |               |                   |         |        |         |       |
| Hardware Setting                               |              | - · ·   |                                       |                                  |        |               |                   |         |        |         |       |
| Ethernet Communicatio                          | on 🕨         |         |                                       |                                  |        |               |                   |         |        |         | • •   |
| Alarm Server                                   |              |         |                                       |                                  |        |               |                   |         |        |         |       |
| Add/Delete Other Settin                        | gs           |         |                                       |                                  |        |               |                   |         |        |         |       |
|                                                |              | Tag     | Database                              | Edit                             | Σ      | 3             |                   |         |        |         |       |
| Registration Item<br>Select Option             | ^            |         |                                       | No                               | 0      |               |                   |         |        |         |       |
| Screen                                         | ►            |         |                                       | 140.                             | •      |               |                   |         |        |         |       |
| E Message                                      | Þ            |         |                                       | OK                               | Cancel |               |                   |         |        |         |       |
| Overlap Library                                |              |         |                                       | 4                                |        |               |                   |         |        |         |       |
| Macro Block                                    |              |         |                                       |                                  |        |               |                   |         |        |         |       |
|                                                | -            |         |                                       |                                  |        |               |                   |         |        |         |       |
| Tag Database                                   |              |         |                                       |                                  |        |               |                   |         |        |         |       |
| Add/Delete Other Settin                        | gs           |         |                                       |                                  |        |               |                   |         |        |         |       |

۶- بخش "Tag Database" را در نرمافزار V-SFT ،که در منوی اصلی "Registration Item" است، بازکنید.

بر روی Tag Database کلیک کرده و سپس [ok] فشار دهید.

۹- وقتی که پنجره "Tag Database" مانند شکل زیر باز شد می توان با کلیک کردن بر روی [Tag Import] در نوار منو،
 کلیهی Tag ها را وارد HMI کرد.

| 🙀 🖹 🗁 🔚 🤊 🕐 🔻 Tag Datab                                                         | ase[0] Edit - V Series Editor for Windows Versi |                               |
|---------------------------------------------------------------------------------|-------------------------------------------------|-------------------------------|
| File Home Edit View                                                             | Transfer System Setting Tool                    | Help Edit                     |
| Paste Copy<br>Base Copy<br>Copy<br>Copy<br>Copy<br>Copy<br>Copy<br>Copy<br>Copy | Tag Tag<br>Import Export<br>Import/Export       |                               |
| Project View 및 X                                                                | 🖾 Screen [0] Edit ( 🛛 ) 🏲 Ta                    | ag Database[0] Edit 🛛 🗙       |
| System Setting *                                                                | ID Tag                                          | Type Array No. of Elements De |
| Select Option                                                                   | 0                                               |                               |
| Font Setting                                                                    | 1                                               |                               |
| Hardware Setting                                                                | 3                                               |                               |
| Ethernet Communication                                                          | 5                                               |                               |
| Alarm Server                                                                    | 6                                               |                               |
|                                                                                 | 8                                               |                               |
| Add/Delete Other Settings                                                       | 9                                               |                               |

بر روی آیکون [Tag Import] کلیک کنید.

۵

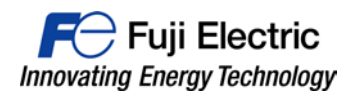

| М | VI. | ТС | שמ | С | н |
|---|-----|----|----|---|---|
|   |     |    |    |   |   |

| 🔀 Abrir              |                                   |                     |                     | X                  |
|----------------------|-----------------------------------|---------------------|---------------------|--------------------|
| CO V I K EJEMPLO     | IMPORTAR TAGS STRUC 5 NI   Testir | mportTagsSTRUCT 🕨 👻 | € Buscar TestImp    | ortTagsSTRUCT 🔎    |
| Organizar 🔻 Nueva ca | arpeta                            |                     | 1                   | i 🔹 🔲 🔞            |
| 🔶 Favoritos          | Nombre                            | Fecha de modifica   | Tipo                | Tamaño             |
| 🚺 Descargas          | 퉬 AdditionalFiles                 | 24/02/2016 12:30    | Carpeta de archivos |                    |
| 😌 Dropbox            | \mu IM                            | 16/02/2016 12:48    | Carpeta de archivos |                    |
| Escritorio           | 퉬 Logs                            | 16/02/2016 12:48    | Carpeta de archivos |                    |
| Sitios recientes     | 퉬 System                          | 24/02/2016 12:30    | Carpeta de archivos |                    |
|                      | 퉬 тмр                             | 16/02/2016 12:48    | Carpeta de archivos |                    |
| 词 Bibliotecas        | 퉬 UserFiles                       | 16/02/2016 12:48    | Carpeta de archivos |                    |
| Documentos           | TestImportTagsSTRUCT.ap13         | 16/02/2016 13:12    | Archivo AP13        | 8 KB               |
| 🔛 Imágenes           | <b>A</b>                          |                     |                     |                    |
| 🌙 Música             |                                   |                     |                     |                    |
| Vídeos               |                                   |                     |                     |                    |
|                      |                                   |                     |                     |                    |
| 🖳 Equipo             |                                   |                     |                     |                    |
| 🏭 System (C:) 🛛 🔻    |                                   |                     |                     |                    |
| Nomb                 | bre:                              |                     | Siemens S7-1500     | File (*.ap11;*.a 🔻 |
|                      |                                   |                     | Abrir 🗸             | Cancelar           |

پُروَنجا TIA PORTAL را انتخاب كنيد.

| Import                                                                                                    | Tag                              | Туре | Array | No. of Elements |
|----------------------------------------------------------------------------------------------------|----------------------------------|------|-------|-----------------|
| <ul> <li>Image: A start of the start of the start of</li></ul> | Bloquededatos_1_STRUCT1_VAR1     | Word |       |                 |
| ~                                                                                                    | Bloquededatos_1_STRUCT1_VAR2     | Word |       |                 |
| ✓                                                                                                    | Bloquededatos_1_STRUCT1_VAR3     | Word |       |                 |
| ✓                                                                                                    | Bloquededatos_1_STRUCT1_STRUCT1_ | Bit  |       | E               |
| ✓                                                                                                    | Bloquededatos_1_STRUCT1_STRUCT1_ | Bit  |       |                 |
| <ul> <li>Image: A start of the start of the start of</li></ul> | Bloquededatos_1_STRUCT1_STRUCT1_ | Bit  |       |                 |
| <ul> <li>Image: A start of the start of the start of</li></ul> | Bloquededatos_1_STRUCT1_STRUCT1_ | Bit  |       |                 |
| <ul> <li>Image: A start of the start of the start of</li></ul> | Bloquededatos_1_STRUCT1_STRUCT1_ | Bit  |       |                 |
| <ul> <li>Image: A start of the start of the start of</li></ul> | Bloquededatos_1_STRUCT1_STRUCT1_ | Word |       |                 |
| <ul> <li>Image: A start of the start of the start of</li></ul> | Bloquededatos_1_STRUCT1_STRUCT1_ | Bit  |       |                 |
|                                                                                                    | Bloquededatos 1 STRUCT1 STRUCT1  | Bit  |       |                 |
| <                                                                                                    | III                              |      |       | •               |

لیست Tagها را چک کنید و سپس [ok] را فشار دهید.

۶

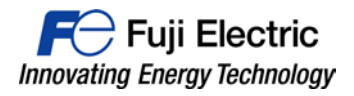

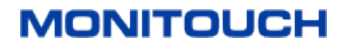

۸- تمامی Tag ها به نرمافزار V-SFT منتقل شده و قابل استفاده هستند.

|    | 🕄 Screen [0] Edit ( 🛛 ) 🏲 T     | ag Database[0] Edit $\times$ |       |                 |               |
|----|---------------------------------|------------------------------|-------|-----------------|---------------|
| ID | Tag                             | Туре                         | Array | No. of Elements | Device        |
| 0  | Bloquededatos_1_STRUCT1_VAR1    | Word                         |       |                 | DB0001:0000   |
| 1  | Bloquededatos_1_STRUCT1_VAR2    | Word                         |       |                 | DB0001:0002   |
| 2  | Bloquededatos_1_STRUCT1_VAR3    | Word                         |       |                 | DB0001:0004   |
| 3  | Bloquededatos_1_STRUCT1_STRUCT1 | Bit                          |       |                 | DB0001:0006.0 |
| 4  | Bloquededatos_1_STRUCT1_STRUCT1 | Bit                          |       |                 | DB0001:0006.1 |
| 5  | Bloquededatos_1_STRUCT1_STRUCT1 | Bit                          |       |                 | DB0001:0006.2 |
| 6  | Bloquededatos_1_STRUCT1_STRUCT1 | Bit                          |       |                 | DB0001:0008.0 |
| 7  | Bloquededatos_1_STRUCT1_STRUCT1 | Bit                          |       |                 | DB0001:0008.1 |
| 8  | Bloquededatos_1_STRUCT1_STRUCT1 | Word                         |       |                 | DB0001:0010   |
| 9  | Bloquededatos_1_STRUCT1_STRUCT1 | Bit                          |       |                 | DB0001:0012.0 |
| 10 | Bloquededatos_1_STRUCT1_STRUCT1 | Bit                          |       |                 | DB0001:0012.1 |
| 11 | Bloquededatos_1_STRUCT1_STRUCT1 | Word                         |       |                 | DB0001:0014   |
| 12 | Bloquededatos_1_STRUCT1_STRUCT1 | Bit                          |       |                 | DB0001:0016.0 |
| 13 | Bloquededatos_1_STRUCT1_STRUCT1 | Bit                          |       |                 | DB0001:0016.1 |
| 14 | Bloquededatos_1_STRUCT1_STRUCT1 | Word                         |       |                 | DB0001:0018   |
| 15 |                                 |                              |       |                 |               |